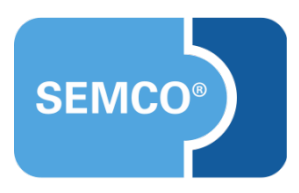

# Hybrid-Kurse Einrichtungs- und Anwendungsleitfaden

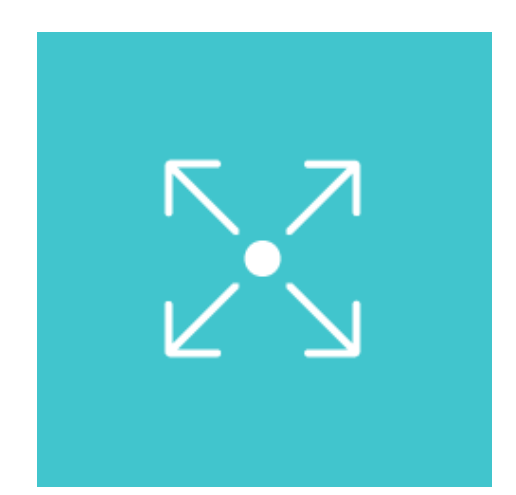

# Inhaltsverzeichnis

| Ausgangspunkt                                                                                                    | 3        |
|----------------------------------------------------------------------------------------------------|----------|
| Hybrid-Kurs anlegen                                                                                                    | 4        |
| Hybrid-Kurs buchen                                                                                                    | 6        |
| Buchen im Frontend<br>Buchen im Backend                                                                                                    | 6<br>8   |
| Mit Hybrid-Kursen arbeiten                                                                                                    | 11       |
| Verarbeitungsliste der Direktbuchungen<br>Verarbeitungsliste für Buchungen über Besteller                                                                                        | 11<br>11 |
| Teilnehmerdaten bei Buchungserfassung                                                                                                    | 11       |
| Kursubersichtsliste<br>Kursteilnehmer eines Kurses                                                                                                    | 13       |
| Angepasste Dokumente                                                                                                    | 13       |
| Buchungsbestätigung bei einer Privatbuchung<br>Buchungsbestätigung einer Direktbuchung (Firmenbuchung)<br>Buchungsbestätigung einer Commelbuchung über Besteller (Firmenbuchung) | 15<br>16 |
| Neue Inbox-Meldung                                                                                                    | 18       |
| Veranstaltungsort zuweisen<br>Webinarraum zuweisen                                                                                                    | 18<br>18 |
| Abbildungsverzeichnis                                                                                                    | 19       |
| Impressum und Haftungsausschluss                                                                                                    | 20       |

# Ausgangspunkt

Hybrid-Kurse sind Präsenzveranstaltungen, bei denen gleichzeitig die Möglichkeit besteht, online teilzunehmen. Wenn Sie einen Kurs sowohl für die Präsenz- als auch für die Online-Teilnahme anbieten möchten, erfordert dies eine spezielle Abbildung im Verwaltungssystem.

Im **SEMCO**-Auslieferungssystem können Sie standardmäßig jedem Kurs einen Veranstaltungsort zuordnen. Mithilfe der Hybrid-Kurse-Erweiterung können Sie einem Kurs beide Typen der Veranstaltungsorte zuordnen und den Kurs entsprechend verwalten.

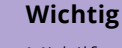

Mithilfe der Hybrid-Kurse-Erweiterung können Sie Kurse verwalten, wenn ein Teilnehmer sich **entweder** für die online-Teilnahme **oder** für die Teilnahme vor Ort anmeldet. Teilnehmer können sich nicht gleichzeitig für beide Veranstaltungsarten für einen Kurs anmelden.

Bei Bedarf kann eine sofort einsatzbereite Funktionalität für Hybrid-Kurse eingespielt werden.

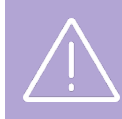

### Wichtig

Wartelisten sind für Hybrid-Kurse nicht erlaubt.

In diesem Dokument wird beschrieben, wie Hybrid-Kurse verwendet und welche Geschäftsprozesse damit abgedeckt werden.

#### Hinweis

Dieser Use Case setzt Kenntnisse über die grundlegende Bedienung von SEMCO voraus.

In diesem Dokument werden deshalb nur neue Felder und neue Funktionalitäten erklärt, welche in direktem Zusammenhang mit Hybrid-Kursen stehen.

Um die grundsätzliche Bedienung von **SEMCO** kennenzulernen, lesen Sie unsere Quick-Start-Guides (QSG) unter <u>SEMCO Quick-Start-Guides</u>.

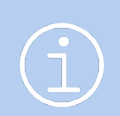

#### Hinweis

Die in diesem Dokument beschriebene Funktionalität steht Ihnen ab der **SEMCO** Version 8.0 zur Verfügung und kann in Absprache mit unserem Support in Ihr System eingespielt werden.

#### **REDAKTIONELLER HINWEIS**

Zur besseren Lesbarkeit wird bei Personenbezeichnungen und personenbezogenen Hauptwörtern in diesem Dokument das generische Maskulinum verwendet. Die verwendeten Personenbezeichnungen beziehen sich – sofern nicht anders kenntlich gemacht – auf alle Geschlechter.

# Hybrid-Kurs anlegen

Mit dieser Erweiterung wurden einige Felder im Kursformular hinzugefügt. Das Anlegen eines Hybrid-Kurses verläuft in dieser SEMCO-Erweiterung im Wesentlichen wie gewöhnlich (siehe → <u>Quick Start Guide Alles rund</u> <u>um Kurse</u>).

(1) Um einen Kurs als Hybrid-Kurs im System zu anzulegen, wählen Sie im Kursformular im Feld *Veranstaltungsart* die Option *Hybrid* aus.

| Veranstaltungsart             |                        | bitte auswählen |  |  |  |  |
|-------------------------------|------------------------|-----------------|--|--|--|--|
| Kurstitel *                   |                        | bitte auswählen |  |  |  |  |
|                               |                        | Hybrid          |  |  |  |  |
| Kursspezifische Informationen |                        | Live-Online     |  |  |  |  |
| Derzeitiger Kursstatus        | Derzeitiger Kursstatus |                 |  |  |  |  |

Abb. 1: Kursart "Hybrid" auswählen

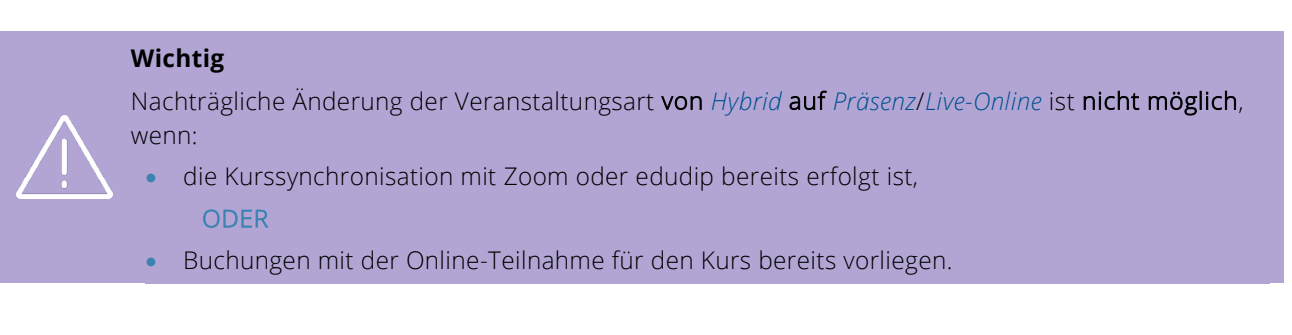

- (2) Füllen Sie die restlichen Felder der ersten Seite des Kursformulars wie gewöhnlich aus.
- (3) Wählen Sie auf der zweiten Seite des Kursformulars die gewünschten Optionen für die Präsenz-Teilnahme im Feld Veranstaltungsort und für die Online-Teilnahme im Feld Webinar-Raum aus. (s → Abb. 2)

| Angaben zum Veranstaltungsort    |                                                     |  |  |  |  |  |  |  |  |
|----------------------------------|-----------------------------------------------------|--|--|--|--|--|--|--|--|
| Veranstaltungsort                | inhouse                                             |  |  |  |  |  |  |  |  |
| Angaben zum<br>Veranstaltungsort | SEMCO Academy<br>Schiffgasse 15<br>69117 Heidelberg |  |  |  |  |  |  |  |  |
| Webinar-Raum                     | Microsoft Teams                                     |  |  |  |  |  |  |  |  |
| Link zum MS Teams-Meeting        | https://teams.live.com/meet/9415315486400           |  |  |  |  |  |  |  |  |

Abb. 2: Veranstaltungsorte definieren

#### Hinweis

In der **SEMCO**-Version 8.0 können Sie die Arbeit mit folgenden Videokonferenzen-Tools einbinden: edudip, Zoom, MS Teams oder anderes Webinar-Tool. Abhängig davon, welches dieser Tools Sie als Online-Veranstaltungsort in **SEMCO** aktiviert und ausgewählt haben, passt sich das Kursformular dynamisch an. Folgende Felder werden eingeblendet:

- Für Zoom-Meeting: *Moderator des Webinars*;
- Für Edudip: Moderator des Webinars, Webinar aufzeichnen und Webinarsprache;

- Für MS Teams: *Link zum MS Teams-Meeting* (s. Beispiel oben);
- Für andere Webinar-Tools: *Link zum Webinar-Raum* (analog zu MS Teams).
- (4) Füllen Sie das Kursformular bis zum Ende aus und speichern Sie anschließend die Daten.
- └→ Ein Hybrid-Kurs ist nun im System angelegt.

# Hybrid-Kurs buchen

## Buchen im Frontend

Der SEMCO-Kurskalender wurde in der Hybrid-Kurs-Erweiterung entsprechend angepasst.

### KALENDER-REITER KURSÜBERSICHT

Man erkennt einen Hybrid-Kurs an zwei Icons in der Spalte *Plätze* und dem entsprechenden Tooltip.

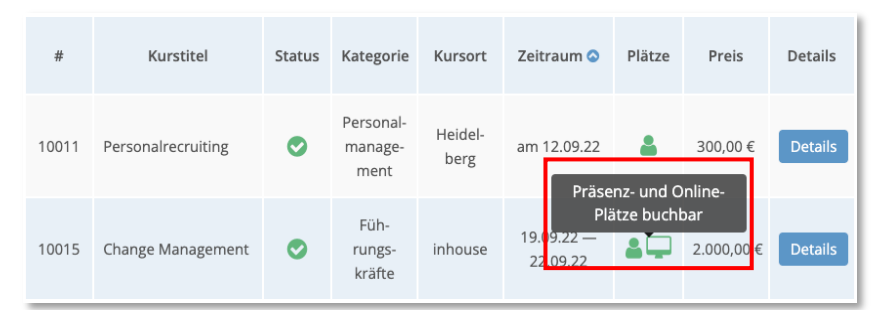

Abb. 3: Hybrid-Kurs in Kalender-Kursübersicht

### KALENDER-REITER KURSDETAILS

Im Feld *Veranstaltungsort* wird neben der Adresse des Veranstaltungsortes auch angegeben, in welchem Webinar-Programm die Veranstaltung stattfindet.

| Change Ma                                                          | anagement (10           | )015)                                               |                   |  |  |  |  |
|--------------------------------------------------------------------|-------------------------|-----------------------------------------------------|-------------------|--|--|--|--|
| i Kursdetails                                                      |                         | 🛗 Kurszeite                                         | en                |  |  |  |  |
| Kurs                                                               | Change Management       | Wochentag                                           | Uhrzeit           |  |  |  |  |
| Zeitraum                                                           | 19.09.2022 — 22.09.2022 | Montag                                              | 09:00 - 16:00 Uhr |  |  |  |  |
| Status                                                             | bestätigt 🔗             | Dienstag                                            | 09:00 - 16:00 Uhr |  |  |  |  |
| Kategorie                                                          | Führungskräfte          | Mittwoch                                            | 09:00 - 16:00 Uhr |  |  |  |  |
| Präsenz                                                            | Hybrid                  | Donnerstag                                          | 09:00 - 16:00 Uhr |  |  |  |  |
| Freie Plätze                                                       |                         |                                                     |                   |  |  |  |  |
| Preis                                                              | 2.000,00 €              |                                                     |                   |  |  |  |  |
| Für mich buchen                                                    | Für andere buchen       | Veranstalt                                          | tungsort          |  |  |  |  |
|                                                                    |                         | SEMCO Academy<br>Schiffgasse 15<br>69117 Heidelberg |                   |  |  |  |  |
| Dieser Kurs kann auch online via Microsoft Teams besuch<br>werden. |                         |                                                     |                   |  |  |  |  |

Abb. 4: Kursdetails einer Hybrid-Veranstaltung

#### KALENDER-REITER BUCHUNG

#### Direktbuchungen (privat oder beruflich):

Es wurde ein zusätzliches Feld Online-Teilnahme hinzugefügt.

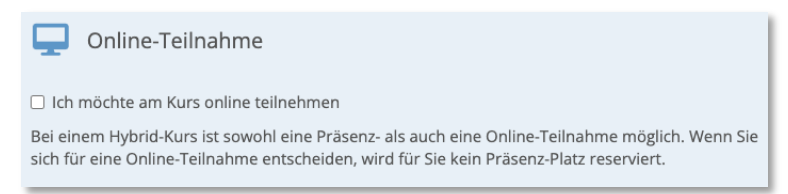

Abb. 5: Direktbuchung – zusätzliches Feld "Online-Teilnahme"

#### Buchung über Besteller:

In der Maske *Teilnehmer* wurde eine Check-Box *Online-Teilnahme* hinzugefügt. Wenn bestimmte Teilnehmer online teilnehmen sollen, markiert der Besteller die Online-Teilnahme in der entsprechenden Check-Box.

| 🛃 Teilnel    | hmer       |           |            |                      |                  |   |
|--------------|------------|-----------|------------|----------------------|------------------|---|
| Anrec        | de *       | Vorname * | Nachname * | E-Mail               | Online-Teilnahme |   |
| Frau         | ~          | Nadia     | Kaiser     | kaiser@semcosoft.com |                  | × |
| Frau         | ~          | Sylvia    | Knopf      | knopf@semcosoft.com  |                  | × |
| Herr         | ~          | Hans      | König      | koenig@semcosoft.com |                  | × |
| + Teilnehmer | hinzufügen |           |            |                      |                  |   |

Abb. 6: Buchung über Besteller – zusätzliche Checkbox "Online-Teilnahme"

#### KALENDER-REITER BESTÄTIGUNG

In der Buchungszusammenfassung wird in der zusätzlichen Zeile *Online-Teilnahme – Ja/Nein* gekennzeichnet, ob diese Teilnahmeart ausgewählt wurde. (s. bspw. →Abb. 7)

| Rechnungsempfänger |                  | 📜 Details Ihrei  | r Bestellung            |
|--------------------|------------------|------------------|-------------------------|
| Name               | Linda Winter     | Kurs             | Change Management       |
| Straße             | Schiffgasse 23   | Zeitraum         | 19.09.2022 — 22.09.2022 |
| Ort                | 69113 Heidelberg | Teilnehmer       | Linda Winter            |
| Land               | Deutschland      | E-Mail           | winterli@semcosoft.com  |
|                    |                  | Online-Teilnahme | ja                      |
|                    |                  | Zahlungsart      | Rechnung                |
|                    |                  | Preis            | 2.000,00 €              |
|                    |                  |                  |                         |

Abb. 7: Bestellungsdetails mit Online-Teilnahme

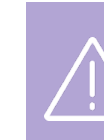

#### Wichtig

Bei Buchungen von Hybrid-Kursen werden von SEMCO ausschließlich freie Plätze für die Präsenzteilnahme überwacht. Wenn alle Präsenzplätze ausgebucht sind, kann man sich immer noch für die Online-Teilnahme anmelden, was im Web-Kalender entsprechend angezeigt wird.

| Präsenz-Plätze in diesem Kurs sind ausgebucht. Sie können sich für die Online-Teilnahme anmelden. |                                 |                                                                  |                   |  |  |  |  |  |  |
|---------------------------------------------------------------------------------------------------|---------------------------------|------------------------------------------------------------------|-------------------|--|--|--|--|--|--|
| Change Man                                                                                        | agement (10015)                 | )                                                                |                   |  |  |  |  |  |  |
| i Kursdetails                                                                                     |                                 | 🛗 Kurszeiten                                                     |                   |  |  |  |  |  |  |
| Kurs                                                                                              | Change Management               | Wochentag                                                        | Uhrzeit           |  |  |  |  |  |  |
| Zeitraum                                                                                          | 19.09.2022 — 22.09.2022         | Montag                                                           | 09:00 - 16:00 Uhr |  |  |  |  |  |  |
| Status                                                                                            | bestätigt 🥑                     | Dienstag                                                         | 09:00 - 16:00 Uhr |  |  |  |  |  |  |
| Kategorie                                                                                         | Führungskräfte                  | Mittwoch                                                         | 09:00 - 16:00 Uhr |  |  |  |  |  |  |
| Präsenz                                                                                           | Hybrid                          | Donnerstag                                                       | 09:00 - 16:00 Uhr |  |  |  |  |  |  |
| Freie Plätze                                                                                      |                                 |                                                                  |                   |  |  |  |  |  |  |
| Preis<br>                                                                                         | 2.000,00 €<br>Für andere buchen | <b>Q</b> Veranstaltung                                           | gsort             |  |  |  |  |  |  |
|                                                                                                   |                                 | SEMCO Academy<br>Schiffgasse 15<br>69117 Heidelberg              |                   |  |  |  |  |  |  |
|                                                                                                   |                                 | Dieser Kurs kann auch online via Microsoft Teams besucht werden. |                   |  |  |  |  |  |  |

Abb. 8: Kursdetails-Ansicht bei ausgebuchten Plätzen für Präsenzteilnahme

## Buchen im Backend

### TEILNEHMERBUCHUNGEN

Im Formular für Teilnehmerbuchungen wurde zusätzlich ein Bereich hinzugefügt, in dem Online-Teilnahme ausgewählt werden kann:

| Buchungserfassung                              |                                        |
|------------------------------------------------|----------------------------------------|
| Momentaner Buchungsstatus                      |                                        |
| Teilnehmer                                     | Frau Petra Puck                        |
| Buchungsstatus *                               | Neue Buchung                           |
| Registrierungsdatum *                          | 05.09.2022                             |
| Angelegt von                                   | S. Benutzer                            |
|                                                |                                        |
| Angaben zum Kurs                               |                                        |
| Bitte Kursnummer oder<br>Beschreibung eingeben | 10015 / Change Management (19.09.2022) |
| Geschäftsbereich                               | Standard                               |
| Kursstatus                                     | bestätigt                              |
| Kursstart                                      | 19.09.2022                             |
| Kursende                                       | 22.09.2022                             |
| Datum überschreiben                            |                                        |
|                                                | Kurs hinzufügen Abbrechen              |
| Hybrid-Kurse                                   |                                        |
| Online-Teilnahme                               |                                        |

Abb. 9: Erweitertes Formular für Teilnehmerbuchungen – Backend

#### Wichtig

Wenn Sie eine neue Firmeneinzelbuchung direkt beim Teilnehmer anlegen, wird dieser Teilnehmer immer für die Präsenzteilnahme in den gewünschten Kurs eingebucht.

Wenn Sie den betreffenden Teilnehmer für die Online-Teilnahme anmelden wollen, legen Sie dafür eine Firmeneinzelbuchung über die entsprechende Firma an. (s. → Firmenbuchungen)

#### FIRMENBUCHUNGEN

Beim Anlegen einer Firmenbuchung im Backend ist es ebenso möglich auszuwählen, ob und bei welchen Teilnehmern Online-Teilnahme gewünscht ist:

- (1) Legen Sie wie gewöhnlich eine Firmenbuchung ein.
- (2) Im Teilnehmer-Einbuchungsformular markieren Sie die Teilnehmer, die in den Kurs eingebucht werden sollen und drücken Sie auf die Schaltfläche *Markierte Teilnehmer bearbeiten*.

| Informa                                         | ationen zur Buc            | hung                    |                   |       |          |                          |  |  |  |
|-------------------------------------------------|----------------------------|-------------------------|-------------------|-------|----------|--------------------------|--|--|--|
| Kursnu                                          | mmer                       | 10015                   |                   |       |          |                          |  |  |  |
| Kursna                                          | me                         | Change Management       |                   |       |          |                          |  |  |  |
| Kurssta                                         | art                        | 19.09.2022              |                   |       |          |                          |  |  |  |
| Kursen                                          | de                         | 22.09.2022              |                   |       |          |                          |  |  |  |
| Firma                                           |                            | Holztechnik Weber GmbH  |                   |       |          |                          |  |  |  |
| Anspre                                          | Ansprechpartner Uwe Weber  |                         |                   |       |          |                          |  |  |  |
| Buchungsstatus Beslätigte Buchung               |                            |                         |                   |       |          |                          |  |  |  |
| Buchungsnummer BN22-00015                       |                            |                         |                   |       |          |                          |  |  |  |
| Bereits                                         | zugeordnete Te             | eilnehmer               |                   |       |          |                          |  |  |  |
| Teilneh                                         | mer                        | Buchungsstatus          | Vorname           | Nachr | name     |                          |  |  |  |
|                                                 | Keine Teilnehmer vorhanden |                         |                   |       |          |                          |  |  |  |
|                                                 |                            |                         |                   |       |          |                          |  |  |  |
|                                                 |                            |                         |                   |       |          |                          |  |  |  |
| DIESE                                           | TEILNEHN                   | IER KONNEN DER BUCH     | UNG ZUGEORDNET WE | RDEN  |          |                          |  |  |  |
| Filter/                                         | Suche                      |                         |                   |       |          |                          |  |  |  |
| NELIENI                                         |                            | FOEN                    |                   |       |          | Datensätze 1 bis 8 von 8 |  |  |  |
| NEUEN                                           |                            | EGEN                    |                   |       |          |                          |  |  |  |
| Nadia                                           | Kaiser ×                   | Sylvia Knopf × Hans Kön | nig ×             |       |          |                          |  |  |  |
|                                                 |                            |                         | -                 |       |          |                          |  |  |  |
|                                                 | Kundennr.                  | Anrede                  | Vorname           |       | Nachname |                          |  |  |  |
|                                                 | KN-010015                  | Herr                    | Hans              |       | König    |                          |  |  |  |
|                                                 | KN-010014                  | Herr                    | Tim               |       | Weiss    |                          |  |  |  |
|                                                 | KN-010013                  | Frau                    | Ute               |       | Braun    |                          |  |  |  |
|                                                 | KN-010005                  | Frau Nadia Kaiser       |                   |       |          |                          |  |  |  |
|                                                 | KN-010004                  | Herr                    | Peter             |       | Klein    |                          |  |  |  |
|                                                 | KN-010003                  | Frau                    | Sylvia            |       | Knopf    |                          |  |  |  |
| ABBRECHEN MARKIERTE TEILNEHMER BEARBEITEN SCHNE |                            |                         |                   |       |          |                          |  |  |  |

Abb. 10: Firmenteilnehmer bearbeiten im Einbuchungsformular

(3) Wählen Sie die gewünschte Teilnahmeart für jeden Teilnehmer aus, indem Sie das Feld Online-Teilnahme aktivieren oder inaktiv lassen.

Im Beispiel unten wird Nadia Kaiser den Kurs vor Ort besuchen, während Hans König und Sylvia Knopf den Kurs online absolvieren werden.

| Teilnehmer Hans König     |                    |
|---------------------------|--------------------|
| Kursstart                 | 19.09.2022         |
| Kursende                  | 22.09.2022         |
| Kursdaten überschreiben   |                    |
| Momentaner Buchungsstatus | Initial            |
| Buchungsstatus *          | Bestätigte Buchung |
| Online-Teilnahme          |                    |
| Kommentar                 |                    |
| Teilnehmer Nadia Kaiser   |                    |
| Kursstart                 | 19.09.2022         |
| Kursende                  | 22.09.2022         |
| Kursdaten überschreiben   |                    |
| Momentaner Buchungsstatus | Initial            |
| Buchungsstatus *          | Bestätigte Buchung |
| Online-Teilnahme          |                    |
| Kommentar                 |                    |
| Teilnehmer Sylvia Knopf   |                    |
| Kursstart                 | 19.09.2022         |
| Kursende                  | 22.09.2022         |
| Kursdaten überschreiben   |                    |
| Momentaner Buchungsstatus | Initial            |
| Buchungsstatus *          | Bestätigte Buchung |
| Online Tellnehme          |                    |
| Online-Tellnanme          |                    |

Abb. 11: Teilnahmeart für Firmenteilnehmer auswählen

# Mit Hybrid-Kursen arbeiten

## Verarbeitungsliste der Direktbuchungen

Bei **privaten und beruflichen Direktbuchungen** wird Ihnen über eine neue Spalte *Hybrid* angezeigt, ob sich ein Teilnehmer für die Präsenz- oder die Online-Teilnahme angemeldet hat.

| Eingangsdatum<br>↓ | Status           | Online-Buchungsnummer | Kursnummer | Kurstitel            | Anrede | Vorname | Nachname | E-Mail                 | Firma          | Hybrid  |   |   |   |
|--------------------|------------------|-----------------------|------------|----------------------|--------|---------|----------|------------------------|----------------|---------|---|---|---|
| 14.09.2022         | Zu<br>bearbeiten | OBN22-00021           | 10015      | Change<br>Management | Frau   | Linda   | Winter   | winterli@semcosoft.com |                | Online  | ٢ | 0 | I |
| 13.09.2022         | Zu<br>bearbeiten | OBN22-00019           | 10015      | Change<br>Management | Herr   | Max     | Stein    | steinm@semcosoft.com   | Minimaxe<br>AG | Präsenz | ٢ |   | E |

Abb. 12: Verarbeitungsliste – Direktbuchungen

## Verarbeitungsliste für Buchungen über Besteller

Bei **Buchungen über Besteller** wird ein Hybrid-Kurs durch die Angabe von **zwei Zahlen** in der Spalte *Anzahl der Teilnehmer* dargestellt. Dabei steht die linke Zahl für die Anzahl der gebuchten Präsenzplätze und die rechte Zahl für gebuchte Online-Plätze. Im Beispiel **unten** hat die Firma Holztechnik Weber GmbH einen Platz für Präsenzteilnahme und zwei Plätze im Online-Format gebucht.

| Eingangsdatum<br>↓ | Status           | Online-Buchungsnummer | Kursnummer | Kurstitel            | Firma                        | Vorname AP | Nachname AP | Anzahl Teilnehmer |   |   |
|--------------------|------------------|-----------------------|------------|----------------------|------------------------------|------------|-------------|-------------------|---|---|
| 14.09.2022         | Zu<br>bearbeiten | OBN22-00024           | 10015      | Change<br>Management | Holztechnik<br>Weber<br>GmbH | Uwe        | Weber       | 1/2               | 0 | E |

Abb. 13: Verarbeitungsliste – Buchungen über Besteller

## Teilnehmerdaten bei Buchungserfassung

Die weitere Verarbeitung von Online-Buchungen für Hybrid-Kurse erfolgt analog wie verbindliche Online-Anmeldungen. Nur im letzten Schritt im Buchungsformular wurden Teilnehmerdaten folgendermaßen erweitert:

■ Bei **privaten Direktbuchungen** finden Sie im Bereich *Hybrid-Kurse* eine Checkbox *Online-Teilnahme*. (s. → Abb. 14)

| Buchungserfassung         | Buchungserfassung                                                      |             |         |                                        |          |  |  |
|---------------------------|------------------------------------------------------------------------|-------------|---------|----------------------------------------|----------|--|--|
| Momentaner Buchungsstatus |                                                                        |             |         |                                        |          |  |  |
| Teilnehmer                | Frau Lin                                                               | ida Winter  |         |                                        |          |  |  |
| Buchungsstatus *          | Neue Bu                                                                | eue Buchung |         |                                        |          |  |  |
| Registrierungsdatum *     | 14.09.2                                                                | 4.09.2022   |         |                                        |          |  |  |
| Angelegt von              | MSt                                                                    | MSt         |         |                                        |          |  |  |
|                           | Kurse                                                                  |             |         |                                        |          |  |  |
|                           | Pos                                                                    | Bezeichnung | Kurstyp | Kursstart                              | Kursende |  |  |
|                           | 1   10015: Change Management   Feste Termine   19.09.2022   22.09.2022 |             |         | II II II II II II II II II II II II II |          |  |  |
|                           |                                                                        |             |         |                                        |          |  |  |
| Hybrid-Kurse              |                                                                        |             |         |                                        |          |  |  |
| Online-Teilnahme          |                                                                        |             |         |                                        |          |  |  |

Abb. 14: Bestätigung einer privaten Direktbuchung für Hybrid-Kurse

Bei beruflichen Direktbuchungen und Buchungen über Besteller wurde die Tabelle mit den Teilnehmerdaten um die Angabe Online – Ja/Nein erweitert.

| Buchungserfassung                           | Buchungserfassung |                      |          |               |          |            |            |           |
|---------------------------------------------|-------------------|----------------------|----------|---------------|----------|------------|------------|-----------|
| Momentaner Buchungsstatus                   |                   |                      |          |               |          |            |            |           |
| Firma                                       | Holztech          | nik Weber GmbH       |          |               |          |            |            |           |
| Buchungsstatus *                            | Bestätig          | stätigte Buchung     |          |               |          |            |            |           |
| Ansprechpartner                             | Weber, l          | eber, Uwe            |          |               |          |            |            |           |
| Direktbuchung (TN erhält alle<br>Dokumente) |                   |                      |          |               |          |            |            |           |
| Registrierungsdatum *                       | 14.09.20          | 4.09.2022            |          |               |          |            |            |           |
| Angelegt von                                | MSt               | ٨St                  |          |               |          |            |            |           |
| Teilnehmer                                  |                   |                      |          |               |          |            |            |           |
| Teilnehmer                                  | Vornar            | ne                   | Nachname |               | Online   |            | rtdatum E  | Inddatum  |
|                                             | Nadia             |                      | Kaiser   |               | nein 19. |            | 09.2022 2  | 2.09.2022 |
|                                             | Sylvia            |                      | Knopf    |               | ja       | 19.0       | 09.2022 2  | 2.09.2022 |
|                                             | Hans              |                      | König    |               | ja       | 19.0       | 9.2022 2   | 2.09.2022 |
|                                             |                   |                      |          |               |          |            |            |           |
|                                             | Kurse             |                      |          |               |          |            |            |           |
|                                             | Pos               | Bezeichnung          |          | Kurs          | styp     | Kursstart  | Kursend    | le        |
|                                             | 1                 | 10015: Change Manage | ment     | Feste Termine |          | 19.09.2022 | 22.09.2022 | 77 T      |

Abb. 15: Bestätigung einer Buchung über Besteller für Hybrid-Kurse

## Kursübersichtsliste

In der Kursübersichtsliste wird ein Hybrid-Kurs durch die Angabe von zwei Zahlen in der Spalte aktive Teilnehmer dargestellt. Dabei steht die linke Zahl für die Anzahl der gebuchten Präsenzplätze und die rechte Zahl für gebuchte Online-Plätze.

Im Beispiel unten ist der Kurs "Change Management" ein Hybrid-Kurs, in dem zwei Präsenz- und drei Online-Plätze bereits gebucht sind. Der Kurs "Personalrecruiting" ist wiederum ein Kurs, an dem man ausschließlich vor Ort oder ausschließlich online teilnehmen kann, weil in der Spalte aktive Teilnehmer nur eine Zahlangabe eingetragen ist.

| Geschäftsbereich | Kursnr. | Kurstitel            | Firmenkurs für | Kategorie          | Kursformat | Trainer | Veranstaltungsort | Kursstatus | Kursstart<br>↑ | Kursende   | TN (min) | akt. TN | Freie Plätze | Anfragen |      |   |    |
|------------------|---------|----------------------|----------------|--------------------|------------|---------|-------------------|------------|----------------|------------|----------|---------|--------------|----------|------|---|----|
| Standard         | 10015   | Change<br>Management |                | Führungskräfte     |            |         | inhouse           | bestätigt  | 19.09.2022     | 22.09.2022 |          | 2/3     |              | 0        | 2 4  | • | I  |
| Standard         | 10011   | Personalrecruiting   |                | Personalmanagement |            |         | Heidelberg        | bestätigt  | 20.09.2022     | 20.09.2022 |          | 2       |              | 0        | 12 4 | • | IΞ |

Abb. 16: Kursübersicht – Darstellung eines Hybrid-Kurses

## Kursteilnehmer eines Kurses

In der Liste der Kursteilnehmer eines Kurses wird bei einem Hybrid-Kurs in der neuen Spalte Hybrid n oh der Teilnehmer online oder vor Ort am Ku

| Filter/Su | che: Buchun | gsstatus Alle | Buchungen außer stornie   | erte       |            |                       |                |                            |         |                |      |
|-----------|-------------|---------------|---------------------------|------------|------------|-----------------------|----------------|----------------------------|---------|----------------|------|
|           |             |               |                           |            |            |                       |                |                            | Datensa | itze 1 bis 5 v | ən 5 |
| Anrede    | Vorname     | Nachname<br>↑ | Teilnehmer der Firma<br>↑ | Kursstart  | Kursende   | Status                | Buchungsnummer | E-Mail-Versand an          | Hybrid  |                |      |
| Frau      | Linda       | Winter        |                           | 19.09.2022 | 22.09.2022 | Bestätigte<br>Buchung | BN22-00055     | winterli@semcosoft.com     | Online  | 🧊 🗈            | Ξ    |
| Herr      | Мах         | Stein         | MINIMAX                   | 19.09.2022 | 22.09.2022 | Bestätigte<br>Buchung | BN22-00054     | steinm@semcosoft.com       | Präsenz | 🧊 🕒            | 13   |
| Frau      | Nadia       | Kaiser        | WEBER GMBH                | 19.09.2022 | 22.09.2022 | Bestätigte<br>Buchung | BN22-00047     | nadia.kaiser@semcosoft.com | Präsenz | I 🔋 🗈          | Ξ    |
| Frau      | Sylvia      | Knopf         | WEBER GMBH                | 19.09.2022 | 22.09.2022 | Bestätigte<br>Buchung | BN22-00048     | sylvia.knopf@semcosoft.com | Online  | 🧊 🗈            | Ξ    |
| Herr      | Hans        | König         | WEBER GMBH                | 19.09.2022 | 22.09.2022 | Bestätigte<br>Buchung | BN22-00049     | hans.koenig@semcosoft.com  | Online  | 🧊 🗈            | =    |

Abb. 17: Teilnehmerliste eines Hybrid-Kurses

## Nachträgliche Änderung der Teilnahmeart bei bestätigten Buchungen

Die Teilnahmeart kann auch nach der Bestätigung einer Buchung geändert werden. Dafür gehen Sie wie folgt vor:

- (1) Finden Sie in der KURSÜBERSICHT den betreffenden Kurs und klicken Sie auf 👉 Kursteilnehmer.
- (2) Finden Sie in der Kursteilnehmerliste den betreffenden Teilnehmer und klicken Sie auf 🐉 Buchung bearbeiten.

#### Bei Privatbuchungen:

Aktivieren oder deaktivieren Sie das Feld *Online-Teilnahme* im Bereich *Hybrid-Kurse* abhängig davon, welche Teilnahmeart gewünscht ist.

| Buchungserfassung         |          |                          |               |            |            | _ |    |
|---------------------------|----------|--------------------------|---------------|------------|------------|---|----|
| Momentaner Buchungsstatus | Beendet  | endet                    |               |            |            |   |    |
| Buchungsnummer            | BN22-00  | 22-00020                 |               |            |            |   |    |
| Teilnehmer                | Frau Lin | da Winter                |               |            |            |   |    |
| Buchungsstatus *          | aktue    | len Status beibehalten 💙 |               |            |            |   |    |
| Registrierungsdatum       | 31.10.20 | 22                       |               |            |            |   |    |
| Angelegt von              | S. Benut | 3. Benutzer              |               |            |            |   |    |
|                           |          |                          |               |            |            |   |    |
|                           | Kurse    |                          |               |            |            |   |    |
|                           | Pos      | Bezeichnung              | Kurstyp       | Kursstart  | Kursende   |   |    |
|                           | 1        | 10015: Change Management | Feste Termine | 19.09.2022 | 22.09.2022 | 3 | 36 |
|                           |          |                          | ~<br>         |            |            |   |    |
| Hybrid-Kurse              |          |                          |               | _          | _          | _ |    |
| Online-Teilnahme          |          |                          |               |            |            |   |    |

Abb. 18: Änderung der Teilnahmeart bei Privatbuchungen

#### Bei Firmenbuchungen:

Aktivieren oder deaktivieren Sie das Feld *Online-Teilnahme* im Bereich *Teilnehmerdaten* abhängig davon, welche Teilnahmeart gewünscht ist.

| Teilnehmer Nadia Kaiser   |                                |
|---------------------------|--------------------------------|
| Kursstart                 | 19.09.2022                     |
| Kursende                  | 22.09.2022                     |
| Kursdaten überschreiben   |                                |
| Momentaner Buchungsstatus | Beendet                        |
| Buchungsstatus *          | aktuellen Status beibehalten 💙 |
| Online-Teilnahme          |                                |

Abb. 19: Änderung der Teilnahmeart bei Firmenbuchungen

## → Entsprechende Buchungsbestätigungen sowie die Kursteilnehmerliste werden danach automatisch aktualisiert:

#### TEILNEHMER IN KURS 10015 / CHANGE MANAGEMENT

| Filter/Suche: Buchungsstatus | Alle Buchungen außer stornierte |
|------------------------------|---------------------------------|
|------------------------------|---------------------------------|

|        |         |          |                      |            |            |         |                |                            | Datensät | ze 1 bis | ; 5 vor  | n 5 |
|--------|---------|----------|----------------------|------------|------------|---------|----------------|----------------------------|----------|----------|----------|-----|
| Anrede | Vorname | Nachname | Teilnehmer der Firma | Kursstart  | Kursende   | Status  | Buchungsnummer | E-Mail-Versand an          | Hybrid   |          |          |     |
|        |         | 1        | 1                    |            |            |         |                |                            |          |          |          |     |
| Frau   | Linda   | Winter   |                      | 19.09.2022 | 22.09.2022 | Beendet | BN22-00020     | winterli@semcosoft.com     | Präsenz  | 3        | L.       | Ξ   |
| Herr   | Max     | Stein    | MINIMAX              | 19.09.2022 | 22.09.2022 | Beendet | BN22-00058     | steinm@semcosoft.com       | Präsenz  | 7        |          | Ε   |
| Frau   | Nadia   | Kaiser   | WEBER GMBH           | 19.09.2022 | 22.09.2022 | Beendet | BN22-00049     | nadia.kaiser@semcosoft.com | Online   | -        | <b>B</b> | Ξ   |
| Frau   | Sylvia  | Knopf    | WEBER GMBH           | 19.09.2022 | 22.09.2022 | Beendet | BN22-00050     | sylvia.knopf@semcosoft.com | Online   | 3        |          | Ε   |
| Herr   | Hans    | König    | WEBER GMBH           | 19.09.2022 | 22.09.2022 | Beendet | BN22-00048     | hans.koenig@semcosoft.com  | Online   | 7        |          | Ξ   |

Abb. 20: Kursteilnehmerliste mit aktualisierten Teilnahmearten

# Angepasste Dokumente

## Buchungsbestätigung bei einer Privatbuchung

| Wird wann angeboten | Sobald eine Direktbuchung mit dem Buchungsstatus <i>bestätigt</i> angelegt<br>wird. |
|---------------------|-------------------------------------------------------------------------------------|
| Wo abrufbar         | Über <i>die Kurshistorie des Teilnehmers</i> beim betreffenden Kurs.                |

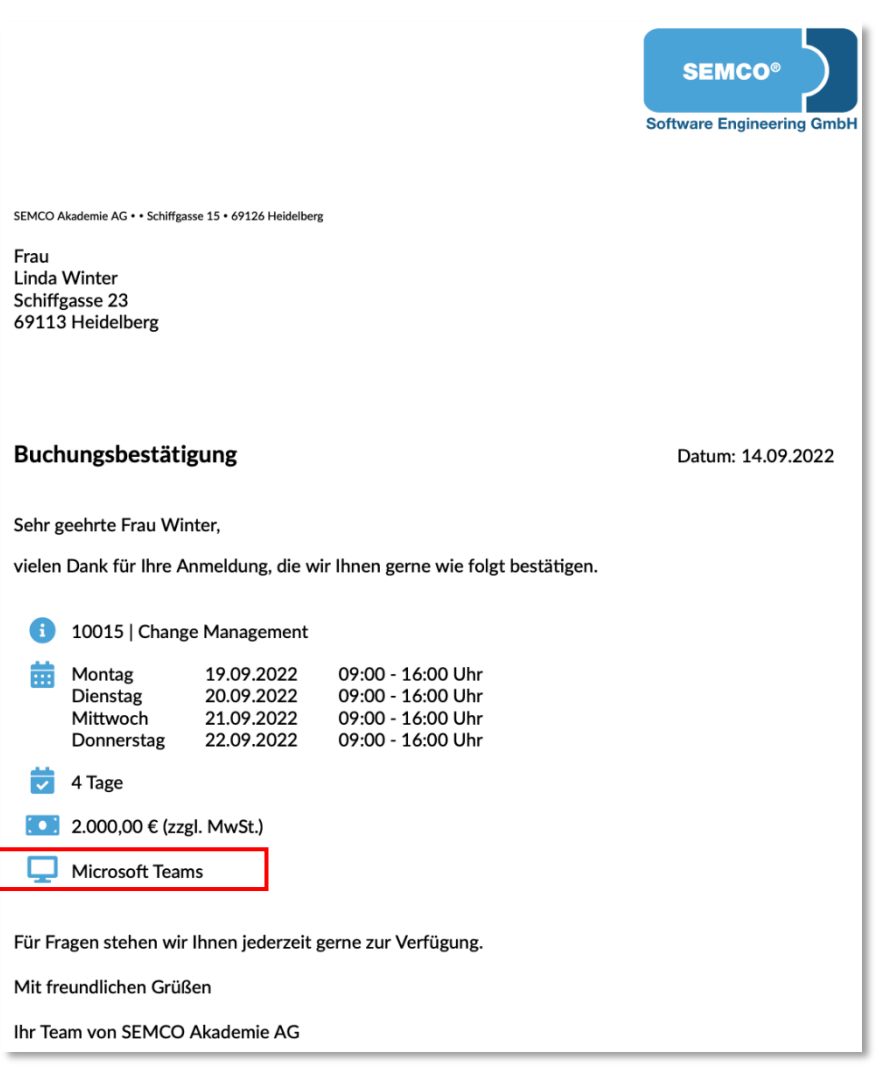

Abb. 21: Buchungsbestätigung für Online-Teilnahme – private Direktbuchung

## Buchungsbestätigung einer Direktbuchung (Firmenbuchung)

| FRAGE               | LÖSUNG                                                                               |  |  |  |
|---------------------|--------------------------------------------------------------------------------------|--|--|--|
| Wird wann angeboten | Sobald eine Direktbuchung mit dem Buchungsstatus <i>bestätigt</i> angelegt wird.     |  |  |  |
| Wo abrufbar         | Über <i>die Buchungshistorie der Firma</i> des Teilnehmers beim betreffenden<br>Kurs |  |  |  |

|                                                                                                    |                                                                                                    | SEMCO®<br>Software Engineering GmbH |  |  |  |  |  |
|----------------------------------------------------------------------------------------------------|----------------------------------------------------------------------------------------------------|-------------------------------------|--|--|--|--|--|
| SEMCO Akademie AG • • Schi                                                                                                    | ffgasse 15 • 69126 Heidelberg                                                                                                    |                                     |  |  |  |  |  |
| Minimaxe AG<br>Herrn Max Stein<br>Bergheimerstraße 1<br>69221 Heidelberg                                                                                                    | 2                                                                                                    |                                     |  |  |  |  |  |
| Buchungsbestä                                                                                                    | tigung                                                                                                    | Datum: 14.09.2022                   |  |  |  |  |  |
| Firmennummer: FN<br>Buchungsnummer:                                                                                                    | Firmennummer: FN-0003<br>Buchungsnummer: BN22-00053                                                                                                    |                                     |  |  |  |  |  |
| Sehr geehrter Herr                                                                                                    | Stein,                                                                                                    |                                     |  |  |  |  |  |
| Ihre Anmeldung zur                                                                                                    | n folgenden Kurs ist bei uns eingegangen:                                                                                                    |                                     |  |  |  |  |  |
| Kurs:                                                                                                    | 10015   Change Management                                                                                                    |                                     |  |  |  |  |  |
| Termine:                                                                                                    | Montag   19.09.2022   09:00 - 16:00 Uhr     Dienstag   20.09.2022   09:00 - 16:00 Uhr     Mittwoch   21.09.2022   09:00 - 16:00 Uhr     Donnerstag   22.09.2022   09:00 - 16:00 Uhr |                                     |  |  |  |  |  |
| Umfang:                                                                                                    | 4 Tage                                                                                                    |                                     |  |  |  |  |  |
| Kurspreis:                                                                                                    | 2.000,00 € pro Teilnehmer (zzgl. MwSt.)                                                                                                    |                                     |  |  |  |  |  |
| Veranstaltungsort:                                                                                                    | SEMCO Academy, Schiffgasse 15, 69117 Heidelberg                                                                                                    |                                     |  |  |  |  |  |
| leilnehmer:                                                                                                    | Max Stein                                                                                                    |                                     |  |  |  |  |  |
| Wir bedanken uns für Ihre Buchung und freuen uns Ihre Mitarbeiter bald bei unserer Veranstaltung<br>begrüßen zu dürfen.<br>Für Fragen stehen wir Ihnen iederzeit gerne zur Verfügung. |                                                                                                    |                                     |  |  |  |  |  |
| -<br>Mit freundlichen Gr                                                                                                    |                                                                                                    |                                     |  |  |  |  |  |
| Ibr Team yon SEMC                                                                                                    | O Akademie AG                                                                                                    |                                     |  |  |  |  |  |
|                                                                                                    |                                                                                                    |                                     |  |  |  |  |  |

Abb. 22: Buchungsbestätigung für Präsenzteilnahme – berufliche Direktbuchung

## Buchungsbestätigung einer Sammelbuchung über Besteller (Firmenbuchung)

| FRAGE                                                                                                  |                                                  | LÖSUNG                                                                                                    |
|----------------------------------------------------------------------------------------------------|--------------------------------------------------|----------------------------------------------------------------------------------------------------|
| Wird wann anរ្                                                                                         | geboten                                          | Sobald eine Sammelbuchung über Besteller mit dem Buchungsstatus bestätigt angelegt wird.                  |
| Wo abrufbar                                                                                            |                                                  | Über <i>die Buchungshistorie der Firma</i> beim betreffenden Kurs.                                        |
|                                                                                                    |                                                  | SEMCO <sup>®</sup><br>Software Engineering GmbH                                                           |
| SEMCO Akademie AG •• Sch<br>Holztechnik Weber<br>Herrn Uwe Weber<br>Hafenstraße 18<br>68114 Ludwigshaf | iffgasse 15 • 69126 Heidelberg<br>r GmbH<br>en   |                                                                                                    |
| Buchungsbest<br>Firmennummer: FN<br>Buchungsnummer:                                                    | <b>ätigung</b><br>N-0001<br>BN22-00046           | Datum: 14.09.2022                                                                                         |
| Sehr geehrter Herr                                                                                     | Weber,                                           |                                                                                                    |
| Ihre Anmeldung zu                                                                                      | m folgenden Kurs ist                             | bei uns eingegangen:                                                                                      |
| Kurs:                                                                                                  | 10015   Change Ma                                | inagement                                                                                                 |
| Termine:                                                                                               | Montag19.0Dienstag20.0Mittwoch21.0Donnerstag22.0 | 9.2022 09:00 - 16:00 Uhr   9.2022 09:00 - 16:00 Uhr   9.2022 09:00 - 16:00 Uhr   9.2022 09:00 - 16:00 Uhr |
| Umfang:                                                                                                | 4 Tage                                           |                                                                                                    |
| Kurspreis:                                                                                             | 2.000,00 € pro Teil                              | nehmer (zzgl. MwSt.)                                                                                      |
| Veranstaltungsort:                                                                                     | SEMCO Academy,                                   | chiffgasse 15, 69117 Heidelberg                                                                           |
| Teilnehmer:                                                                                            | Nadia Kaiser, Sylvia                             | Knopf (via Microsoft Teams), Hans König (via Microsoft Teams)                                             |
| Wir bedanken uns<br>begrüßen zu dürfe                                                                  | für Ihre Buchung und<br>n.                       | freuen uns Ihre Mitarbeiter bald bei unserer Veranstaltung                                                |

Für Fragen stehen wir Ihnen jederzeit gerne zur Verfügung.

Abb. 23: Buchungsbestätigung für eine Sammelbuchung – hybride Teilnahme

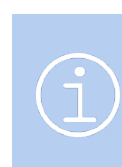

#### Hinweis

Online-Plätze werden in Sammelbuchungsbestätigungen durch den Namen des benutzen Seminar-Tools gekennzeichnet, wie im Beispiel **oben** – via Microsoft Teams. Das bedeutet, dass im obigen Beispiel Nadia Kaiser die einzige Person ist, die für die Präsenzteilnahme angemeldet wurde.

# Neue Inbox-Meldung

## Veranstaltungsort zuweisen

| Voraussetzung | Bei einem Hybrid-Kurs wurde kein Veranstaltungsort eingetragen.                |
|---------------|--------------------------------------------------------------------------------|
| Weiterleitung | Zur Kursübersicht, die automatisch auf den betreffenden Kurs vorgefiltert ist. |
| Erledigt      | Sobald im Kursformular ein Veranstaltungsort eingetragen ist.                  |

| SI Veranstaltungsort | Veranstaltungsort zuweisen - Kurs: 10015   Change Management []                    |   |
|----------------------|------------------------------------------------------------------------------------|---|
| -                    | Veranstaltungsort zuweisen - Kurs: 10015   Change Management                       | × |
|                      | Dem Kurs '10015   Change Management' wurde noch kein Veranstaltungsort zugewiesen. |   |
|                      | Der Kurs startet am 19.09.2022 und muss umgehend einen Kaum zugewiesen bekommen.   |   |

Abb. 24: Neue To-Do "Veranstaltungsort zuweisen"

## Webinarraum zuweisen

| Voraussetzung | Bei einem Hybrid-Kurs wurde kein Webinarraum eingetragen.                      |
|---------------|--------------------------------------------------------------------------------|
| Weiterleitung | Zur Kursübersicht, die automatisch auf den betreffenden Kurs vorgefiltert ist. |
| Erledigt      | Sobald im Kursformular ein Webinarraum eingetragen ist.                        |

| 🖳 Webinarraum | ١   | Nebinarraum zuweisen - Kurs: 10015   Change Management []                                                 |   |
|---------------|-----|----------------------------------------------------------------------------------------------------|---|
|               | Π   | Webinarraum zuweisen - Kurs: 10015   Change Management                                                    | × |
|               |     | Der Kurs '10015   Change Management' startet am 19.09.2022 und es wurde noch kein Webinarraum zugewiesen. |   |
|               | 1.1 | ······································                                                                    |   |

Abb. 25: Neue To-Do "Webinarraum zuweisen"

# Abbildungsverzeichnis

| Abb. 1: Kursart "Hybrid" auswählen                                           | 4  |
|------------------------------------------------------------------------------|----|
| Abb. 2: Veranstaltungsorte definieren                                        | 4  |
| Abb. 3: Hybrid-Kurs in Kalender-Kursübersicht                                | 6  |
| Abb. 4: Kursdetails einer Hybrid-Veranstaltung                               | 6  |
| Abb. 5: Direktbuchung – zusätzliches Feld "Online-Teilnahme"                 | 7  |
| Abb. 6: Buchung über Besteller – zusätzliche Checkbox "Online-Teilnahme"     | 7  |
| Abb. 7: Bestellungsdetails mit Online-Teilnahme                              | 7  |
| Abb. 8: Kursdetails-Ansicht bei ausgebuchten Plätzen für Präsenzteilnahme    | 8  |
| Abb. 9: Erweitertes Formular für Teilnehmerbuchungen – Backend               | 8  |
| Abb. 10: Firmenteilnehmer bearbeiten im Einbuchungsformular                  | 9  |
| Abb. 11: Teilnahmeart für Firmenteilnehmer auswählen                         | 10 |
| Abb. 12: Verarbeitungsliste – Direktbuchungen                                | 11 |
| Abb. 13: Verarbeitungsliste – Buchungen über Besteller                       | 11 |
| Abb. 14: Bestätigung einer privaten Direktbuchung für Hybrid-Kurse           | 12 |
| Abb. 15: Bestätigung einer Buchung über Besteller für Hybrid-Kurse           | 12 |
| Abb. 16: Kursübersicht – Darstellung eines Hybrid-Kurses                     | 13 |
| Abb. 17: Teilnehmerliste eines Hybrid-Kurses                                 | 13 |
| Abb. 18: Änderung der Teilnahmeart bei Privatbuchungen                       | 14 |
| Abb. 19: Änderung der Teilnahmeart bei Firmenbuchungen                       | 14 |
| Abb. 20: Kursteilnehmerliste mit aktualisierten Teilnahmearten               | 14 |
| Abb. 21: Buchungsbestätigung für Online-Teilnahme – private Direktbuchung    | 15 |
| Abb. 22: Buchungsbestätigung für Präsenzteilnahme – berufliche Direktbuchung | 16 |
| Abb. 23: Buchungsbestätigung für eine Sammelbuchung – hybride Teilnahme      | 17 |
| Abb. 24: Neue To-Do "Veranstaltungsort zuweisen"                             | 18 |
| Abb. 25: Neue To-Do "Webinarraum zuweisen"                                   | 18 |

## Impressum und Haftungsausschluss

### HERAUSGEBER

SEMCO Software Engineering GmbH Ellimahdstr. 40 89420 Höchstädt

Tel.: +49 9074 799 2903-0 Fax: +49 9074 799 2903-9 Mail: info@semcosoft.com

### WARENZEICHEN

Alle im Text genannten Namen von Produkten und Dienstleistungen sind Marken der jeweiligen Firmen. Die Angaben im Text sind unverbindlich und dienen lediglich zu Informationszwecken. Produkte können länderspezifische Unterschiede aufweisen.

### HAFTUNGSAUSSCHLUSS

In dieser Publikation enthaltene Informationen können ohne vorherige Ankündigung geändert werden. Die vorliegenden Angaben werden von der SEMCO Software Engineering GmbH bereitgestellt und dienen ausschließlich Informationszwecken. Die SEMCO Software Engineering GmbH übernimmt keinerlei Haftung oder Garantie für Fehler oder Unvollständigkeiten in dieser Publikation. Aus den in dieser Publikation enthaltenen Informationen ergibt sich keine weiterführende Haftung.

### COPYRIGHT

© Copyright 2025 SEMCO Software Engineering GmbH - Alle Rechte vorbehalten.

Weitergabe und Vervielfältigung dieser Publikation oder von Teilen daraus sind, zu welchem Zweck und in welcher Form auch immer, ohne die ausdrückliche schriftliche Genehmigung durch die SEMCO Software Engineering GmbH nicht gestattet. In dieser Publikation enthaltene Informationen können ohne vorherige Ankündigung geändert werden.

Die von der **SEMCO Software Engineering GmbH** angebotenen Softwareprodukte können Softwarekomponenten auch anderer Softwarehersteller enthalten.

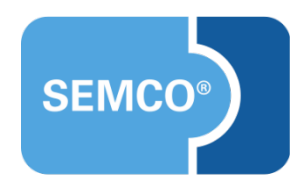